## MacOS- Mobility Print Instructions

Requirements: Must use UTEPSecure Wi-fi.

Open "System Settings" or "System Preferences" on versions prior to macOS Ventura.

| ď.   | Finder     | File | Edit | View | Go | Window | Help |
|------|------------|------|------|------|----|--------|------|
| Abo  | ut This Ma | ас   |      |      |    |        |      |
| Syst | tem Settin | gs   |      |      |    |        |      |

Find "Printers & Scanners" and click on "Add Printer, Scanner, or Fax..."

| •••                                 | Printers & Scanners |                              |
|-------------------------------------|---------------------|------------------------------|
| Q Search                            | Default printer     | Last Printer Used 🗘          |
| Siri & Spotlight Privacy & Security | Default paper size  | US Letter O                  |
| Desktop & Dock                      | No P                | Add Printer Scapper or Fax   |
| Wallpaper                           | 1                   | Hou Frinter, Scamer, Or Fax. |
| Energy Saver                        | 2                   |                              |
| Lock Screen                         |                     |                              |
| Login Password Users & Groups       |                     |                              |
| Passwords                           |                     |                              |
| O Internet Accounts                 | 1                   |                              |
| 🥵 Game Center 🥖                     |                     |                              |
| C Keyboard                          |                     |                              |
| Mouse                               |                     |                              |
| Printers & Scanners                 |                     |                              |

Use the Search option and type in "UTEP".

- Select "UTEPBW" for Black & White printing, or "UTEPColor" for Color Printing
- Once you have made your selection, click "Add".

| 0          |                                         |                  |  |
|------------|-----------------------------------------|------------------|--|
| Q utep     |                                         |                  |  |
| Name       | -                                       | Kind             |  |
| utepcolor  |                                         | Bonjour          |  |
| utepbw     |                                         | Bonjour          |  |
| UTEP-MJ00N | 12JY-HP OfficeJet Pro 8210 PCL-6        | Open Directory   |  |
| UTEP-B54G) | (Q2-NPIBDA11D (HP LaserJet Professional | Open Directory   |  |
| UTEP-8DFW  | BM2-Hewlett-Packard HP LaserJet P2035   | Open Directory   |  |
| UTEP-8DFW  | BM2-Hewlett-Packard HP Lase004436644    | 1 Open Directory |  |
| UTEP-8DFW  | BM2-Hewlett-Packard HP Lase004370939    | Open Directory   |  |
| UTEP-84RYR | 22-HP Color LaserJet Pro M453-4         | Open Directory   |  |
| UTEP-84GV  | (M2-HP OfficeJet Pro 8710 PCL-3         | Open Directory   |  |
| Name:      | utepbw                                  |                  |  |
|            | Mobility Print                          |                  |  |
| Location:  | woonity i fint                          |                  |  |

• NOTE: To add the other printer option, just follow the steps above.

You will be able to use the "Print" option on any of your applications. Once you are ready to print, you will be prompted to enter your UTEP Username and Password. Also, you may select "Remember this password in my keychain" to avoid getting the prompt any time you want to print.

| - | Enter your name and password for the printer<br>"utepbw". |
|---|-----------------------------------------------------------|
| - | Name: Pedro Minero                                        |
|   | Password:                                                 |
|   | 🗹 Remember 🐜 password in my keychain                      |